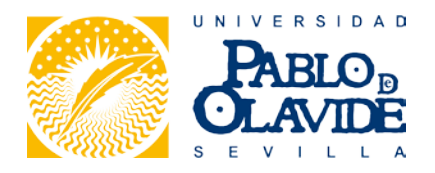

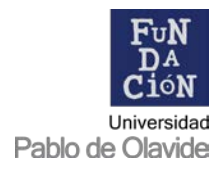

## TUTORIAL DE MATRICULACIÓN CURSOS DE INVIERNO UNIVERSIDAD PABLO DE OLAVIDE

Estimada/o estudiante,

Este tutorial está confeccionado para facilitar las labores de proceso de **registro de usuario**, **matrícula** y **pago** en la plataforma de matrícula de los Cursos de Invierno de la Universidad Pablo de Olavide.

 En primer lugar, tiene que registrarse en la plataforma de matriculación de la web de la Fundación de la Universidad Pablo de Olavide: <u>https://www.upo.es/fundaciones/wp-login.php</u> Haga clic en **'Registrarse'.**

| Nombre de usuario o correo electrónico  |                                                        |
|-----------------------------------------|--------------------------------------------------------|
| Contraseña                              |                                                        |
| Recuérdame                              | Acceder                                                |
| Registrarse ¿Has perdido tu contraseña? | FuN<br>DACio<br>NeS<br>Universidad<br>Pablo de Olavide |

2. Rellene el formulario, cumplimentando todos los datos solicitados.

| Registrate en este sitio                                                                                                    |  |
|----------------------------------------------------------------------------------------------------|--|
| Correo electrónico                                                                                                    |  |
| Primer Apellido                                                                                                    |  |
| Segundo Apellido                                                                                                    |  |
| Nombre Completo                                                                                                    |  |
| Tipo Documento<br>NIF<br>NIE<br>Pasaporte/Cédula Identidad o Ciudadanía<br>NIF / NIE / Pasaporte/Cédula Identidad o Ciudadanía |  |
| Nacionalidad                                                                                                    |  |
| Fecha de nacimiento (dd/mm/AAAA)                                                                                               |  |
| Sexo                                                                                                    |  |

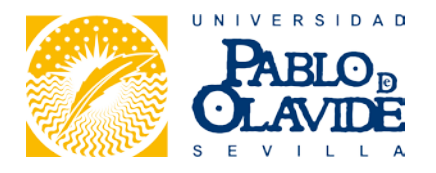

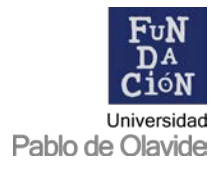

3. Una vez cumplimentado el formulario, haga clic en 'Registrarse'.

| Dirección postal co                                                                                                    | npleta                                                                                                    |                                                                                                    |
|----------------------------------------------------------------------------------------------------|----------------------------------------------------------------------------------------------------|----------------------------------------------------------------------------------------------------|
| Número y piso                                                                                                    |                                                                                                    |                                                                                                    |
| Código Postal                                                                                                    |                                                                                                    |                                                                                                    |
| Ciudad                                                                                                    |                                                                                                    |                                                                                                    |
| Provincia                                                                                                    |                                                                                                    |                                                                                                    |
| País                                                                                                    |                                                                                                    |                                                                                                    |
| Teléfono                                                                                                    |                                                                                                    |                                                                                                    |
| Môvil                                                                                                    |                                                                                                    |                                                                                                    |
| LOPD: De conformidad<br>Carácter Personal, se in<br>reclamaciones y suscrip<br>Universidad Pablo de O<br>mismo: Fundación Univ<br>Se te enviará una co | con lo dispuesto en el art. 5.1 de la Ley Orgánica 15/1999, de 13 de diciem<br>forma que sus datos personales se incorporarán al fichero de la Fundación<br>ciones". El responsable del fichero de "Sugerencias, reclamaciones y suscr<br>lavide y usted podrá ejercitar sus derechos de acceso, recufficación y oposi<br>ersidad Pablo de Olalvde, Edificio Celestino Mutis, Autovía A:376, km. 1, 41<br>onfirmación del registro por correo electrónico. | bre, de Protección de Datos de<br>n denominado "Sugerencias,<br>lepciones" es la Fundación<br>ción ante el responsable del<br>013, Sevilla. |
|                                                                                                    |                                                                                                    | Registrarse                                                                                                    |
| Acceder 2Has pe                                                                                                    | rdido tu contraseña?                                                                                                    | FUN                                                                                                    |

4. El registro se ha completado, revise su correo electrónico.

| Registro completo. Por favor, revisa tu correo electrónico. |                                       |
|-------------------------------------------------------------|---------------------------------------|
|                                                             |                                       |
| Nombre de usuario                                           |                                       |
|                                                             |                                       |
| Contraseña                                                  |                                       |
|                                                             |                                       |
| Recuérdame                                                  | Acceder                               |
|                                                             |                                       |
|                                                             | Fun                                   |
| Registrarse ¿Has perdido tu contraseña?                     | DAĈ <sub>io</sub><br>N <sub>E</sub> S |
|                                                             | Universidad<br>Pablo de Olavide       |

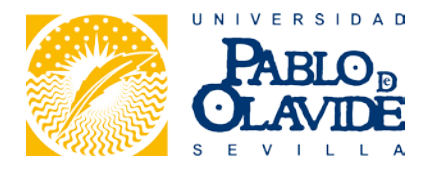

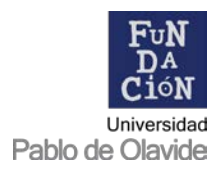

5. Recibirá en un correo electrónico confirmando el alta como usuario en nuestra plataforma de matriculación.

**OJO**: aún no se ha matriculado en el Curso de Invierno. El siguiente paso consiste en generar su contraseña personal.

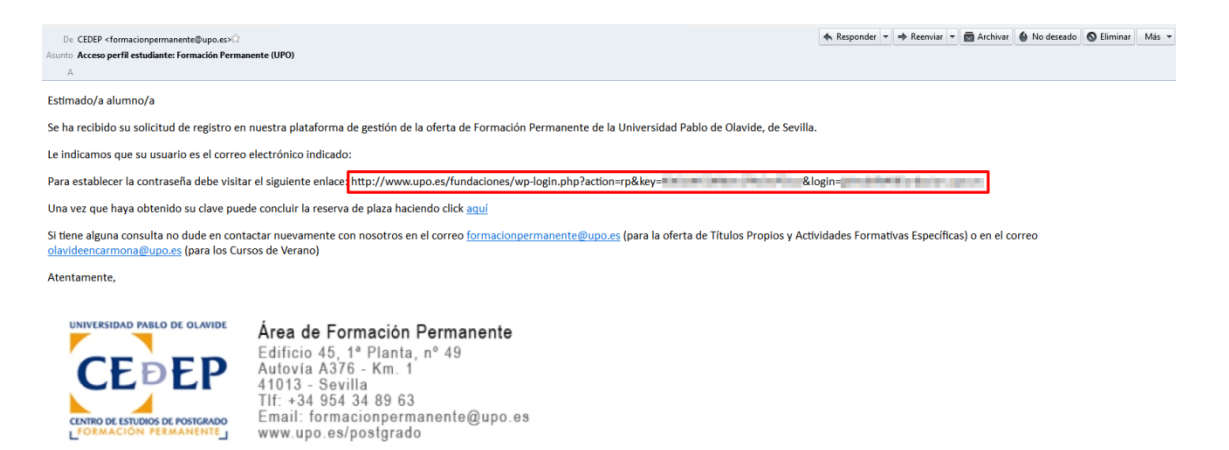

6. A continuación, copie el enlace destacado en la imagen anterior y péguelo en su navegador web para acceder al mismo y generar su contraseña segura de acceso.

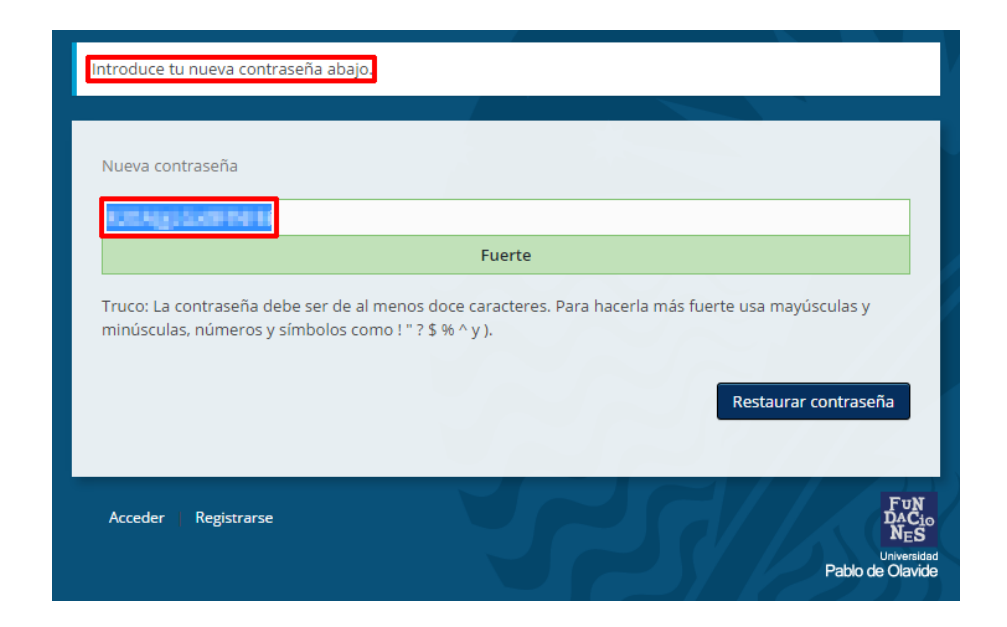

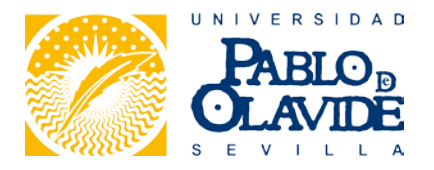

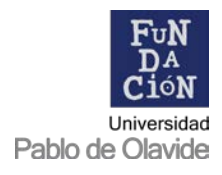

7. Introduzca la nueva contraseña, siguiendo las indicaciones de seguridad que se muestran, y haga clic en **'Restaurar contraseña'.** 

**OJO:** no olvide anotar su contraseña en un lugar seguro, la necesitará para usar la plataforma de matriculación.

| Introduce tu nueva contraseña abajo.                                                                                                    |
|----------------------------------------------------------------------------------------------------|
|                                                                                                    |
| Nueva contraseña                                                                                                    |
| Fuerte                                                                                                    |
| Truco: La contraseña debe ser de al menos doce caracteres. Para hacerla más fuerte usa mayúsculas y<br>minúsculas, números y símbolos como ! " ? \$ % ^ y ).<br>Restaurar contraseña |
| Acceder Registrarse                                                                                                    |
|                                                                                                    |
| Tu contraseña ha sido restaurada. <u>Acceder</u>                                                                                                    |
| Universidad<br>Pablo de Olavide                                                                                                    |

**MUY IMPORTANTE**: este paso es esencial, ya que si hace clic en el botón 'Restaurar contraseña' sin haber creado su contraseña personalizada, le será asignada la contraseña segura que por defecto genera el sistema y no podrá acceder a su perfil la próxima vez. Si tiene algún problema relacionado con el acceso, no dude en ponerse en contacto con nosotros.

- 8. Ya puede acceder a su perfil personal de la plataforma de matriculación introduciendo sus credenciales en <u>https://www.upo.es/fundaciones/wp-login.php</u>
  - <u>Nombre de usuario</u>: el correo electrónico que haya usado en el registro
  - Contraseña: la que acaba de generar en el paso anterior

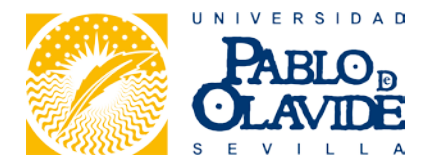

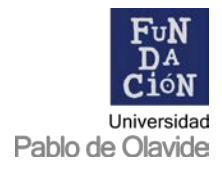

9. Al identificarse en la plataforma, ésta es la pantalla que le aparecerá:

| Matrícula On-line<br>Universidad Pablo de Olavide<br><br>Por favor, seleccione el tipo de programa en el que desea partici                                                                                | par.                                                                                                    | Siguenos en:                                                |
|----------------------------------------------------------------------------------------------------|----------------------------------------------------------------------------------------------------|-------------------------------------------------------------|
| Desde esta página usted podrá acceder a toda la oferta de Forma<br>reserva de plaza y/o matriculación en aquellos programas que de<br>encuentre inscrito, conocer el estado de sus solicitudes y realizar | ción Permanente de la Universidad Pablo de Olavide, así como realizar su<br>see. Asimismo, podrá acceder al listado de cursos en los que ya se<br>pagos pendientes. | <ul> <li>Volver al Inicio</li> <li>Cerrar sesión</li> </ul> |
| Consulta el listado de programas vigentes de Títulos Propios.<br>AFEs y Cursos de Invierno                                                                                                    | Cursos de Verano Consulta la oferta formativa de la sede Olavide en Carmona                                                                                         |                                                             |
| Vertrand Field & Lowie<br>CEDEDED<br>ENERGY<br>VERTICAL AND A LOWIE<br>CEDEDEDEDEDEDEDEDEDEDEDEDEDEDEDEDEDEDED                                                                                            | Universidad Pablo de Olavide - Centro de Estudios de Postgrado-Tel+34-954 377 905                                                                                   |                                                             |

10. Haga clic en "Títulos Propios, AFE's y Cursos de Invierno" y a continuación en "ACCEDER".

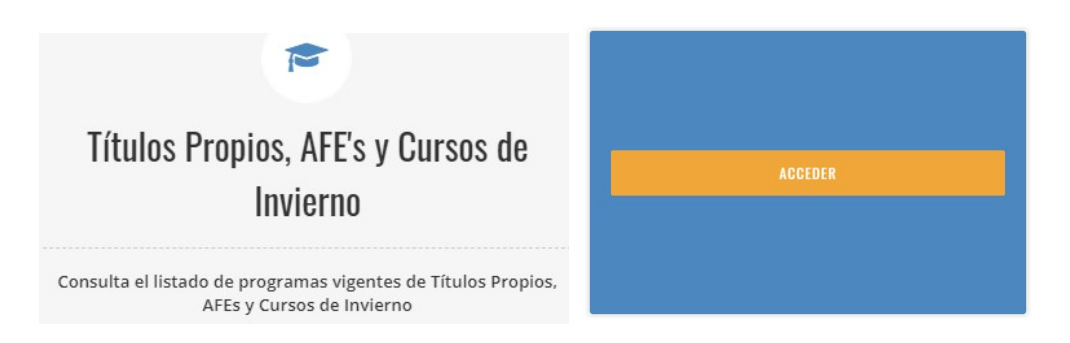

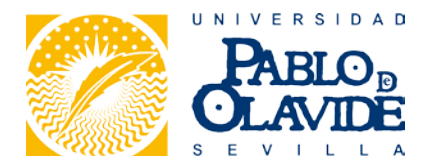

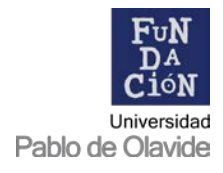

11. En la siguiente pantalla, haga clic en "NUEVA RESERVA DE PLAZA".

| PABLO<br>CLAVIDE                                        |                   |                                                                                     |                                                                                                    |
|---------------------------------------------------------|-------------------|-------------------------------------------------------------------------------------|----------------------------------------------------------------------------------------------------|
| Formación Permanente<br>Centro de Estudios de Postgrado |                   |                                                                                     | Siguenos en:                                                                                                    |
| Universidad Pablo de Olavide                            |                   |                                                                                     | Noticias                                                                                                    |
| NUEVA RESERVA DE PLAZA                                  |                   |                                                                                     | State of the second second sec |
|                                                         | dad<br>de Olavide | Universidad Pablo de Olavide - Centro de Estudios de Postgrado-Tel:+34- 954 977 905 | Cerrar sesion                                                                                                    |

12. Aparecerán los datos personales que introdujo al registrarse, y que puede editar en cualquier momento haciendo clic en **"EDITAR PERFIL"**.

| Formación Permanente                      |      |                                                                                 | Siguenos en:       |
|-------------------------------------------|------|---------------------------------------------------------------------------------|--------------------|
| Centro de Estudios de Postgrado           |      |                                                                                 | 1 💟 🕒 💀 👼          |
| Universidad Pablo de Olavide              |      |                                                                                 |                    |
|                                           |      |                                                                                 | Noticias           |
|                                           |      |                                                                                 |                    |
| Datos del alumno                          |      |                                                                                 | ← Volver al inicio |
| > DNI:                                    |      |                                                                                 | Cerrar sesión      |
| >                                         |      |                                                                                 |                    |
| > Fecha de Nacimiento:                    |      |                                                                                 |                    |
| > Sexo:                                   |      |                                                                                 |                    |
| > Nacionalidad:                           |      |                                                                                 |                    |
| >                                         |      |                                                                                 |                    |
| > Télefono:                               |      |                                                                                 |                    |
| > Móvil:                                  |      |                                                                                 |                    |
| > E-mail:                                 |      |                                                                                 |                    |
| EDITAR PERFIL                             |      |                                                                                 |                    |
| Aún no te has matriculado en ningún curso |      |                                                                                 |                    |
| NUEVA RESERVA DE PLAZA                    |      |                                                                                 |                    |
| THE REPORT OF COMMENT                     | Univ | versidad Pablo de Olavide - Centro de Estudios de Postgrado-Tel:+34-954 977 905 |                    |

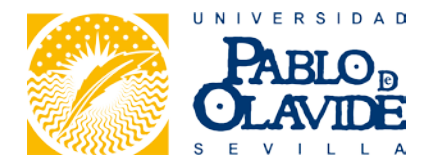

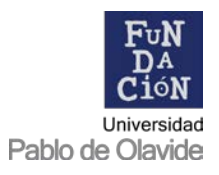

13. Haga clic en 'NUEVA RESERVA DE PLAZA.

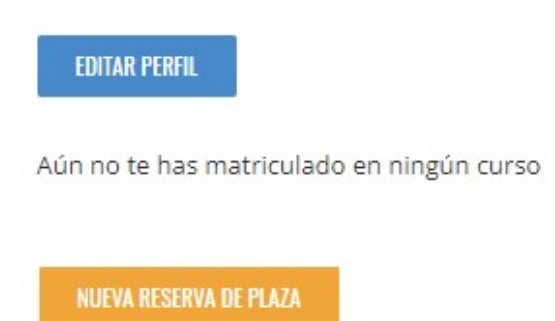

14. A continuación, aparecerá un listado con **todos** los cursos de Formación Permanente cuya matrícula se encuentra abierta.

|                                                                                                    | CONTRACTOR DATES OF OLDER                                                                  |                                                                                                    |                  |
|----------------------------------------------------------------------------------------------------|--------------------------------------------------------------------------------------------|----------------------------------------------------------------------------------------------------|------------------|
| Formación Permanente<br>Universidad Pablo de Olavide<br>                                                                               |                                                                                            |                                                                                                    | Siguenos en:     |
| OFERTA DE CURSOS                                                                                                    |                                                                                            |                                                                                                    | Noticias         |
| Seleccione el programa deseado:                                                                                                    |                                                                                            |                                                                                                    | Solver al inicio |
| <ul> <li>ARQUITECTURA Y DESARROLLO DE SI</li> <li>ARTETERAPIA Y APLICACIONES DEL AI</li> <li>ATENCIÓN TEMPRANA — Edición: 8</li> </ul> | STEMAS CLOUD — Edición: 1<br>RTE PARA EL DIÁLOGO Y LA II<br>� 2700€ (Reserva de plaza: 405 | <ul> <li>\$ 4500€ (Reserva de plaza: 500 €)</li> <li>TEGRACIÓN SOCIAL — Edición: 7</li> <li>\$ 4320€ (Reserva de plaza: 500 €)</li> </ul> | 🕒 Cerrar sesión  |

15. Desplácese hasta el final de la página, hasta llegar al apartado "Actividades Formativas Específicas (AFE)".

| ₹ Actividades Formativas Específicas (AFE)                                                              |                |
|----------------------------------------------------------------------------------------------------|----------------|
| ○ CURSO DE INVIERNO - LA ORGANIZACIÓN JUDICIAL ESPAÑOLA — Edición: 3 Sol 150€ (Matrícula completa)      |                |
| ○ ENTRENAMIENTO FUNCIONAL Y NUTRICIÓN — Edición: 1 ● 190€ (Matrícula completa)                          |                |
| ○ ESPECIALIZACIÓN EN ECOGRAFÍA DE CADERA — Edición: 1 ● 190€ (Matrícula completa)                       |                |
| ○ RADIOLOGÍA ORTOPÉDICA Y TOMOGRAFÍA COMPUTERIZADA — Edición: 1 Set (Matrícula completa)                |                |
| 🔿 TALLER DE ENTRENAMIENTO FUNCIONAL ORIENTADO A LA MEJORA DE LA SALUD Y CONDICIÓN FÍSICA — Edición: 1 👒 | 95€ (Matrícula |
| completa)                                                                                               |                |

16. Una vez seleccionado el curso elegido, vaya hasta el final del formulario y haga clic en 'ENVIAR'.

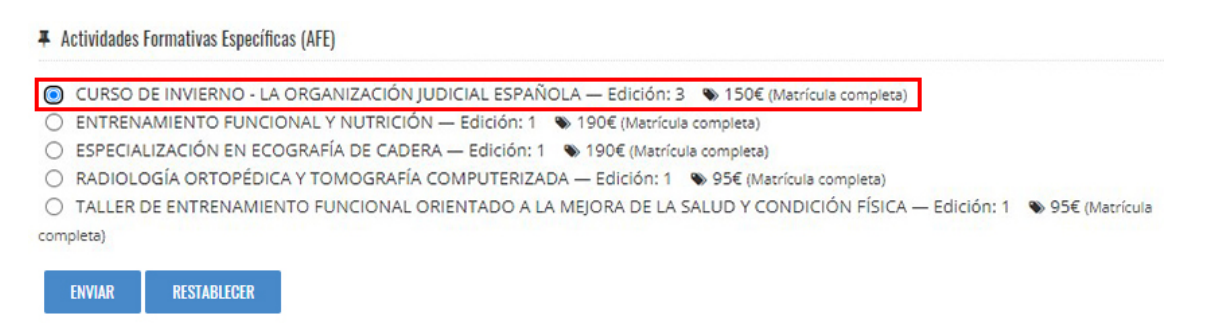

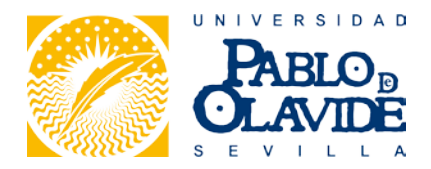

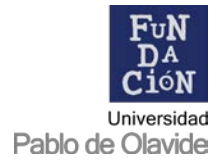

17. A continuación, cumplimente los datos académicos que se solicitan en el siguiente formulario.

| PABLOP                                                                                                    | CONTRACTOR OF COMMENT                               |                                                                                |                                                             |
|----------------------------------------------------------------------------------------------------|-----------------------------------------------------|--------------------------------------------------------------------------------|-------------------------------------------------------------|
| Formación Permanente<br>Universidad Pablo de Olavide                                                      |                                                     |                                                                                | Siguenos en:                                                |
| INFORMACIÓN ACADÉMICA Y DOCUMENT/<br>Por favor, complete el siguiente formulario:                         | ACIÓN                                               |                                                                                | Noticias                                                    |
| Los campos obligatorios están marcados con un aster<br>Programa Seleccionado: Actividades Forma           | isco (*).<br>ativas Específicas. CURSO D            | E INVIERNO - LA ORGANIZACIÓN JUDICIAL ESPAÑOLA (150 €)                         | <ul> <li>Volver al inicio</li> <li>Cerrar sesión</li> </ul> |
| Título universitario cursado o cursando*:<br>En caso de no poseer Título Universitario, indique aqu       | uel con el que solicita el acceso al p              | programa.                                                                      |                                                             |
| Universidad de procedencia*:                                                                              |                                                     |                                                                                |                                                             |
| Documentos Adjuntos                                                                                       |                                                     |                                                                                |                                                             |
| Toda la documentación se debe entregar escaneada,<br>pestaña (cada archivo puede llevar el número de pági | únicamente en formato PDF y s<br>nas que necesite). | u tamaño no puede ser superior a 1 MB, y sólo se puede adjuntar un archivo por |                                                             |
| DNI/Pasaporte*:<br>Seleccionar archivo Ningún archivo seleccionado                                        | 2                                                   |                                                                                |                                                             |
| Título*: (consultar condiciones de acceso) Seleccionar archivo Ningún archivo seleccionado                | 2                                                   |                                                                                |                                                             |

**NOTA:** en este punto debe adjuntar una copia de su **dni o pasaporte, título** y **currículum vitae** escaneados/digitalizados en formato pdf y con tamaño no superior a 1 MB.

Si tiene cualquier tipo de incidencia en este procedimiento comuníquese directamente con la Sede Olavide en Carmona – Rectora Rosario Valpuesta para solventarla (podrá encontrar los datos de contacto al final de este documento)

| Documentos Adjuntos                                                                                               |                                                                                                    |
|----------------------------------------------------------------------------------------------------|----------------------------------------------------------------------------------------------------|
| Toda la documentación se debe entregar escaneada, únic<br>pestaña (cada archivo puede llevar el número de páginas | amente en formato PDF y su tamaño no puede ser superior a 1 MB, y sólo se puede adjuntar un archivo por<br>que necesite). |
| DNI/Pasaporte*:                                                                                                   |                                                                                                    |
| Seleccionar archivo Ningún archivo seleccionado                                                                   |                                                                                                    |
| Título*: (consultar condiciones de acceso)                                                                        |                                                                                                    |
| Seleccionar archivo Ningún archivo seleccionado                                                                   |                                                                                                    |
| Curriculum Vitae*: (consultar condiciones de acceso)                                                              |                                                                                                    |
| Seleccionar archivo Ningún archivo seleccionado                                                                   |                                                                                                    |
| Otro:                                                                                                    |                                                                                                    |
| Seleccionar archivo Ningún archivo seleccionado                                                                   |                                                                                                    |

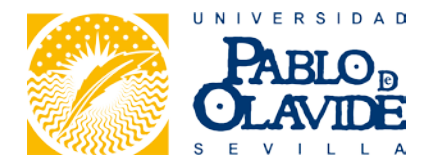

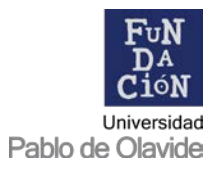

## 18. A continuación, haga clic en 'ENVIAR', tras leer detenidamente la información que se muestra.

| Aviso Legal:                                                                                                    |  |  |
|----------------------------------------------------------------------------------------------------|--|--|
| Conforme a los requisitos establecidos por la Ley Orgánica 15/1999, de 13 de diciembre, de Protección de Datos de Carácter Personal, le informamos que los datos<br>personales que nos facilite serán incluidos en un fichero de POSTGRADO titularidad de la Universidad Pablo de Olavide, con la finalidad de realizar la gestión de la<br>matriculación de los alumnos, el cobro de tasas, liquidaciones y certificaciones.                                                                                                    |  |  |
| ius datos podrán ser utilizados para el envío de información acerca de eventos organizados por la Universidad y que pudieran ser de su interés. Le informamo<br>idemás que como miembro de la Comunidad Universitaria podrá acceder a su parte privada del portal web de la Universidad y dispone de una cuenta de corr<br>electrónico, por lo que sus datos identificativos serán tratados para la creación de su cuenta.                                                                                                    |  |  |
| Si hace uso de la Biblioteca, le informamos que sus datos serán incluidos en un fichero de BIBLIOTECA con la finalidad de realizar la gestión de los recursos de que<br>dispone. Además, sus datos pasarán a formar parte del CENSO ELECTORAL de la Universidad con la finalidad de garantizar su derecho de sufragio a los órganos de<br>gobierno, datos que podrán ser cedidos a las candidaturas proclamadas para los diferentes procesos electorales.                                                                                                    |  |  |
| Igualmente, le informamos que sus datos podrán ser cedidos al Consejo Superior de Universidades, al Ministerio de Educación y a la Consejería de Educación de la<br>Junta de Andalucía en cumplimiento de la legislación vigente.                                                                                                    |  |  |
| En caso de domiciliación bancaria de pago de la matrícula, le informamos que sus datos serán cedidos a las entidades bancarias a través de las cuales se realice el<br>cargo a su cuenta.                                                                                                    |  |  |
| Además, le informamos que sus datos identificativos podrán ser comunicados al Instituto de la Seguridad Social o a la compañía de seguros con la que la Universidad<br>Pablo de Olavide tenga suscrita la póliza de seguros tendente a atender cualquier tipo de evento cuyo riesgo es objeto de cobertura a indemnizar, mientras se<br>mantenga su relación con la Universidad.                                                                                                    |  |  |
| Podrá ejercitar sus derechos de acceso, rectificación, cancelación y oposición dirigiéndose al Registro General de la Universidad Pablo de Olavide en la dirección<br>Carretera de Utrera, Km. Q. 41013 Sevilla. Edificio Francisco de Miranda, panta baja, solicitando los formularios disponibles al efecto.                                                                                                    |  |  |
| Asimismo, estos datos también serán cedidos y registrados en un fichero de FORMACIÓN titularidad de la Fundación Universidad Pablo de Olavide con la finalidad de<br>realizar la gestión de seguimiento y control de todas las actividades formativas. Estos datos podrán ser utilizados también para el envío de información acerca de<br>eventos organizados por la Fundación y que pudieran ser de su interés. En este caso, usted podrá ejercitar sus derechos de acceso, rectificación y oposición ante el<br>responsable del mismo: Fundación Universidad Pablo de Olavide, Edificio Celestino Mutis, Autovia A-376, km. 1, 41013, Sevilla. |  |  |
|                                                                                                    |  |  |
|                                                                                                    |  |  |
| ENVIAR RESTABLECER                                                                                                    |  |  |

- 19. A continuación, aparecerá un resumen de la solicitud de reserva con los datos que acaba de introducir. Su solicitud de matrícula ya ha quedado realizada, a falta de realizar el pago para confirmarla.
- 20. Al elegir **"PAGAR CON TARJETA"** se conectará automáticamente con la pasarela de pago de TPV virtual de Redsys/Banco Santander, donde podrá realizar el pago de la matrícula. Recibirá un correo electrónico indicando que se ha recibido el pago. <u>No es necesario enviar justificante</u> en la modalidad de pago con tarjeta, pues el pago se valida instantáneamente. Tan sólo faltaría que nuestro personal de administración marque su matrícula como aceptada.

| Detalles del pago     | Protegi                            | do por certificado SSL de 256 bits 🛍                                                                                                    |
|-----------------------|------------------------------------|----------------------------------------------------------------------------------------------------|
| Número de tarjeta     |                                    |                                                                                                    |
| Número de tarjeta     |                                    |                                                                                                    |
| VISA -                |                                    |                                                                                                    |
| Caducidad(mm/aa)      | Código de seguridad<br>(CVV) 🕄     |                                                                                                    |
|                       | Código de seguridad (              |                                                                                                    |
| Nombre del titular de | e la tarjeta                       |                                                                                                    |
| Nombre del titular de | e la tarjeta                       |                                                                                                    |
|                       |                                    |                                                                                                    |
|                       | Pagar aho                          | vra                                                                                                    |
| Ľ                     | Santander Elavon                   | Parented by Parented by Parent |
|                       | SANTANDER ELAVON MERCHANT SERVICES |                                                                                                    |

21. Una vez realizado, recibirá un correo electrónico comunicándole que hemos recibido correctamente su solicitud de matrícula y que, una vez recibido el pago, se volverá a contactar con usted para notificarle su admisión, si procede, e indicarle los siguientes pasos del proceso de matriculación y docencia.

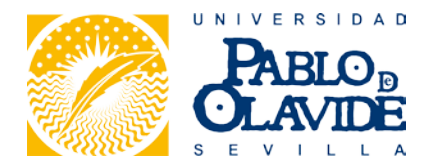

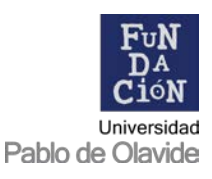

22. Desde administración de la Sede Olavide en Carmona – Rectora Rosario Valpuesta se le informará que todo está correcto y se marcará la matrícula como aceptada, apareciendo correctamente en su perfil de la plataforma de matriculación. Al mismo tiempo recibirá un correo electrónico con toda la información sobre el proceso.

De este modo concluye el proceso de **registro de usuario**, **reserva** y **pago** de matrícula. Si desea inscribirse en otro curso, no tiene más que acceder a su perfil en la plataforma de matrícula:

• https://www.upo.es/fundaciones/matricula-online-titulos-propios/

En caso de que tenga cualquier duda o consulta, puede contactar con la Sede Olavide en Carmona – Rectora Rosario Valpuesta:

- Correo electrónico: <u>olavideencarmona@upo.es</u>
- Teléfonos: 608 234 949/954 144 355
- Redes sociales
  - o Twitter: @olavidecarmona
  - o Facebook: Olavide en Carmona
  - o Instagram: <u>@olavidecarmona</u>